# NORTH CAROLINA STATE UNIVERSITY

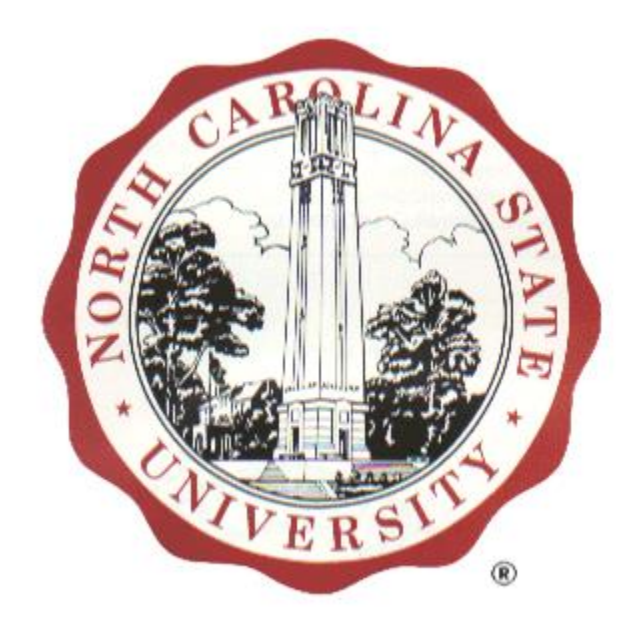

# **FACILITIES OPERATIONS - Liaison**

# **AIM 8.2 STANDARD OPERATING PROCEDURES**

Instructions Revision 1/8/2016

# **TABLE OF CONTENTS**

# **1. INTRODUCTION**

### 2. WORK DESK

| LOGGING INTO AIM            | 3 |
|-----------------------------|---|
| THE REVISED <b>WORKDESK</b> | 4 |

# **3. CUSTOMER REQUEST**

| CREATING A NEW REQUEST                                 | 5  |
|--------------------------------------------------------|----|
| ADDING A RELATED DOCUMENT (OPTIONAL)                   | 7  |
| SEARCH FOR CUSTOMER REQUEST                            | 9  |
| SAVE CUSTOMER REQUEST SEARCH AS A QUERY/CREATE A QUERY | 11 |
| EXECUTE A QUERY                                        | 12 |
| VIEW CUSTOMER REQUEST                                  | 13 |
| EDIT CUSTOMER REQUEST                                  | 14 |

# 4. WORK ORDERS

| VIEW A WORK ORDER FROM AUTOMATIC SYSTEM EMAIL    | 15 |
|--------------------------------------------------|----|
| SEARCH FOR A WORK ORDER                          | 16 |
| SAVE WORK ORDER SEARCH AS A QUERY/CREATE A QUERY | 17 |

# **1. INTRODUCTION**

This document was developed to exhibit the <u>revised</u> standard operating procedures (SOP) for using AiM 8.2 at North Carolina State University. The contents reflect the minor modifications made to the **WorkDesk**—the visual layout, the location of the action menu items, reminders about the process and introduce some new features.

These instructions are intended to guide you through those changes that became effective 1/9/2016. Testing and re-testing have been completed to insure that the user will have an effortless transition to this tool. It is the user, however, who applies the daily, authentic experience. While we've attempted to uncover and resolve all issues, there may be "instances" where additional attention is needed. Should you experience a challenge with AiM or a need for more expansive instructions or training, let us know at 5-2991.

#### Suggestions

- Use Chrome or Firefox operating system. Internet Explorer doesn't perform consistently.
- Do not use the web browser back button for AiM
   Click on the AiM logo to move back to the WorkDesk.
   Some pages will have a Back button.
   Back
   Some page will have a Done button.
   Done
   Remember to always click on Save
   Save
   whenever it appears.

Field **Contact** in **Customer Request** is case-sensitive. It's recommended that before you add any new records to AiM, that you apply CAPS LOCK so that all fields will be consistently in CAPs.

Note the following examples that are <u>not</u> the same. The left is upper and lower case. The right is all upper case. When performing a Search and creating a Query, it will be important to remember this. You may need to Search on both versions to get all the records.

Fields Contact Phone and Contact Email are text formatted only. Enter only full phone number and email address. If you prefer not to get automatic emails place an "x" in the email box.

Instructions will be enhanced/revised as new information and processes becomes available.

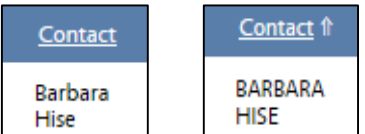

*Unange "If there is no struggle, there is no* 

# 2. WORK DESK

# Logging Into AiM

Use website: https://aim/oit/ncsu/edu/fmax

**Recommended browser: Chrome or Firefox** 

| As | setW <b>©</b> RKS  |                                                                  |
|----|--------------------|------------------------------------------------------------------|
|    |                    | AiM                                                              |
|    |                    | 1       User Name         2       Password         3       Login |
| 1  | User Name - Ente   | r your Unity ID.                                                 |
| 2  | Password - Enter y | our password.                                                    |

(3) Login - Click the login button.

# The Revised WorkDesk

**NOTE:** Main Menu items are located on the left side of the **WorkDesk**, and icons are replaced with text action items. The following shows all **WorkDesk** modules in closed mode in order to best display and describe each module's function.

| 1<br>AiM WorkDesk |                        |             | LEBURRIS About Logout |
|-------------------|------------------------|-------------|-----------------------|
| Add               |                        |             |                       |
| Menu 3            | Personal Query Count 4 | <b>▼</b> 03 | Quick Links 5 🗸 🗸     |
|                   | Quick Search 6         | <b>-</b> 0  | Report Listing 7 🗸 🗸  |
| ©2015 AssetWorks  |                        |             |                       |

- 1 AiM WorkDesk. Click on this title to return to the WorkDesk from any screen.
- 2 **Logout.** Logs the current user out of AiM.

The lower body of the WorkDesk, below the dark gray bar, will contain 'channels', or blocks, based upon needs of the user for their specific **AiM** responsibilities. Content may contain:

- 3 Menu.
- 4 Personal Query Count.
- 5 Quick Links.
- 6 Quick Search.
- 7 Report Listing.

# **2. CUSTOMER REQUESTS**

# **Create A New Request**

The process begins with a request for maintenance or repair entered electronically into the AiM system by "customers" or in-house employees. **Before entering data, activate CAPS LOCK.** 

| Menu 🔺                       |                                                                   |
|------------------------------|-------------------------------------------------------------------|
| Work Management              | 1 Open Menu                                                       |
| Customer Service<br>Property | 2 Select Customer Service                                         |
| System Administration        |                                                                   |
|                              |                                                                   |
|                              |                                                                   |
| Menu  Q Customer Request     | 3 Select icon in <b>Customer Request</b> to open new, blank form. |
| Report Listing 🔺 🗹           | Or                                                                |
| 50-CUSTOMER REQUEST PRINT    | Select Customer Service and then New.                             |
| Quick Links 🔺 🗹              | AiM Customer Request                                              |
| WORK ORDER REQUEST           | New Search                                                        |

#### A blank/empty form will open already populated with some fields already populated.

| View              | 79645         |                                                         | Last     | Edited by LEBURRIS On 01/06/2016 12:50 PM | Status              | REQUESTED Q           |
|-------------------|---------------|---------------------------------------------------------|----------|-------------------------------------------|---------------------|-----------------------|
| Extra Description | 0             |                                                         |          |                                           |                     |                       |
| Comments          | ľ             |                                                         |          |                                           |                     |                       |
| Account Setup     |               |                                                         |          |                                           |                     |                       |
| Notes Log         |               |                                                         | .11      |                                           |                     |                       |
| Status History    |               |                                                         |          |                                           |                     |                       |
| Related Documents | Organization  | FACILITIES-44 Q                                         | Region   | NCSU Q                                    | Request<br>Category | ٩                     |
|                   | Requestor     | FACILITIES-44 ASSOC VC FACILITIES Q ASSOC VC FACILITIES | Facility | NCSU<br>Q                                 | Desired Date        |                       |
|                   | Contact       |                                                         | Property | Q                                         | Reference           |                       |
|                   | Contact Phone |                                                         | Location |                                           | Created By          | LEBURRIS              |
|                   | Contact Email |                                                         |          |                                           | Date Created        | Jan 06, 2016 12:50 PM |

All areas in red are to be completed if not already. Click on Zoom button <sup>Q</sup> in any frame to locate appropriate description.

Additional **Customer Request** options for that particular request will appear on the left of the screen.

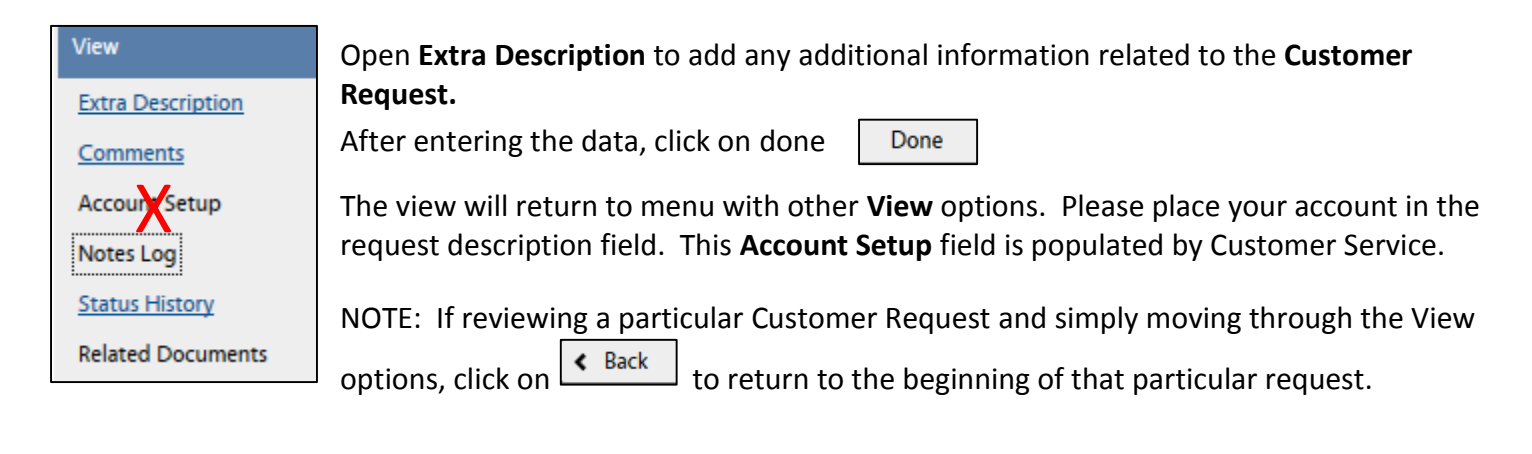

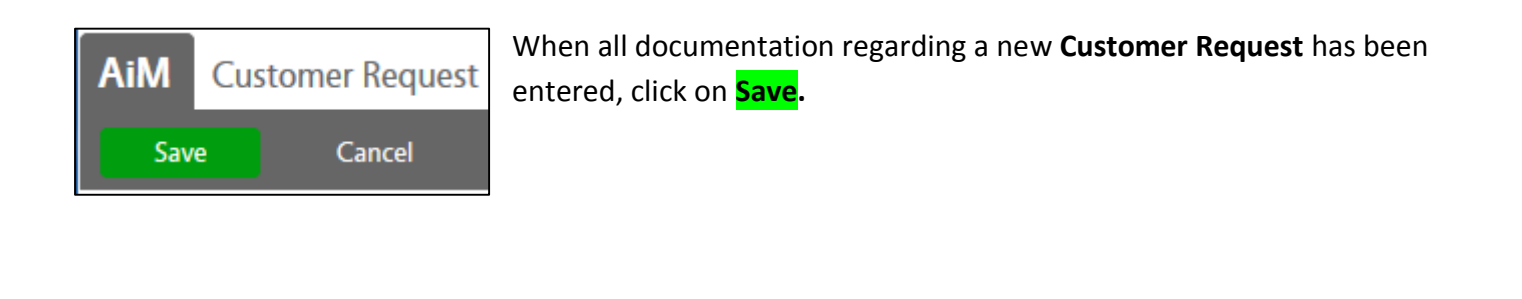

| To return to the beginning of <b>Customer Request,</b> click on  |     |
|------------------------------------------------------------------|-----|
| To return to the beginning of AiM for other Menu items, click on | AiM |
|                                                                  |     |

To add a **Related Document** while entering a request see the following page.

# Add a Related Document to a Request (OPTIONAL)

Whether adding a document to an existing **Customer Request**, or adding a document during an **Edit**, the only option typically needed is to **Add** a document from your local drive or other available drives, i.e. B:

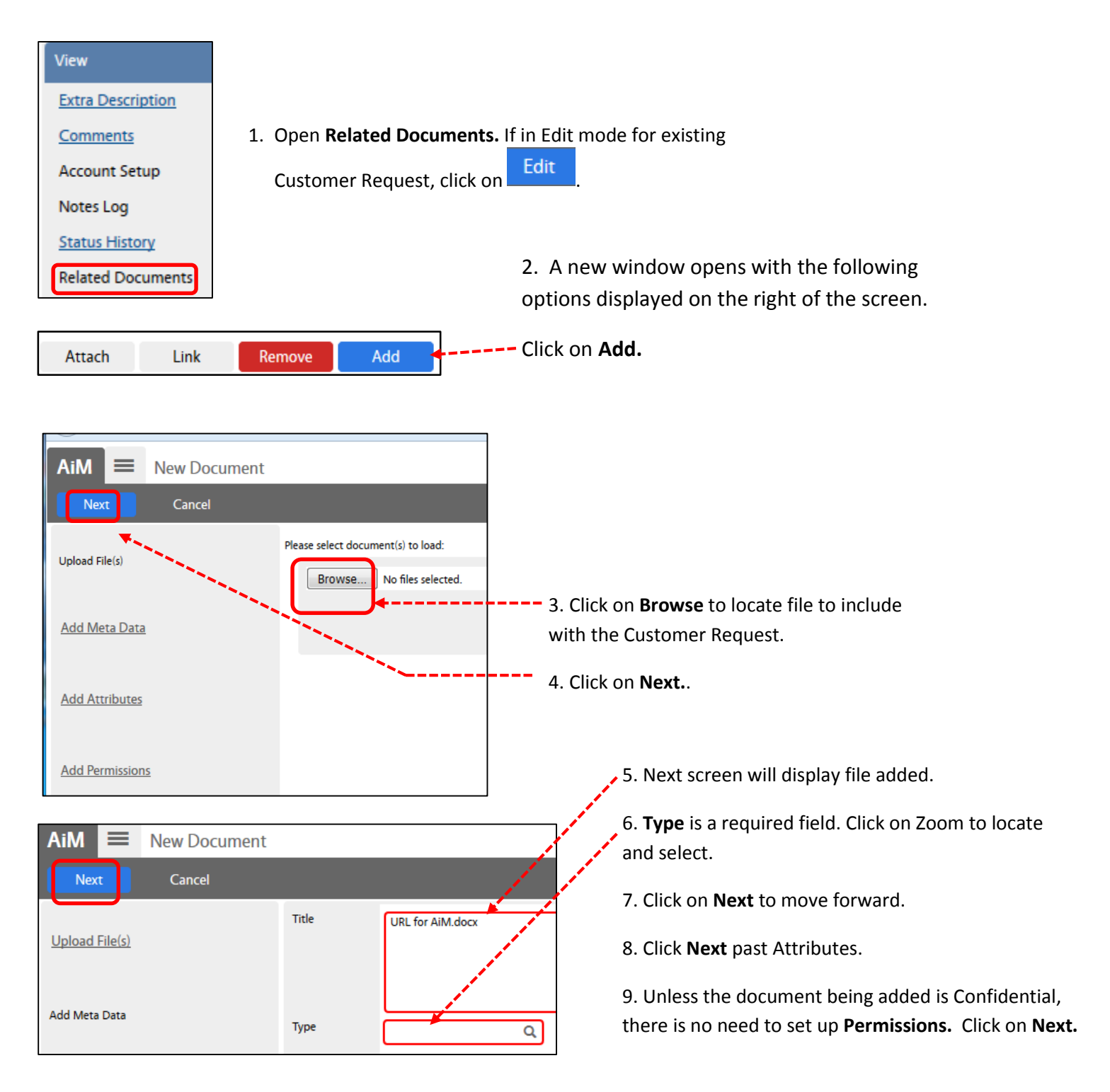

After **add**ing a document, this window appears. Note the **Document Listing.** It may be **removed** (deleted) or another may be added the same way as the first.

| AiM Related Documents          |                 |               |                                                                                                    |        |      | LEBURRIS | About      | Logo |
|--------------------------------|-----------------|---------------|----------------------------------------------------------------------------------------------------|--------|------|----------|------------|------|
| Done Cancel                    |                 |               |                                                                                                    |        |      |          |            |      |
| 79641                          |                 |               | Last Edited by LEBURRIS On 01/06/2016 11:35 AM                                                                                                    |        |      |          |            |      |
| TEST NEW 79641                 |                 |               |                                                                                                    |        |      |          |            |      |
|                                |                 |               |                                                                                                    |        |      |          |            |      |
|                                | and a second    |               |                                                                                                    |        |      |          |            |      |
|                                |                 |               |                                                                                                    |        |      |          |            |      |
| Document Listing               |                 | and a second  |                                                                                                    | Attach | Link | Remove   |            | Add  |
| 🔲 Thumbnail Title              | Current Version | Document Type | Extra Description                                                                                                    |        |      | Re       | lated On   |      |
| Click to view URL for AiM.docx | 1.0             | AIM:DOCUMENT  | and the second second sec |        |      | Jar      | n 07, 2016 |      |
|                                |                 |               |                                                                                                    |        |      |          |            |      |

When all supporting documents have been added, click on **Done** to add to the Customer Request.

| AiM Customer Request |                              |            |          |                                         |
|----------------------|------------------------------|------------|----------|-----------------------------------------|
| Save Cancel          |                              |            |          | The screen returns to beginning of      |
| 16                   |                              |            |          | Customer Request.                       |
| view                 | 79641                        |            | Last     |                                         |
| Extra Description    | TEST NEW 79641               |            |          | Note View menu hyperlinks to see any    |
| Comments             |                              |            |          | items underlined in blue                |
| Account Setup        |                              |            |          |                                         |
| Notes Log            |                              |            |          | Reminder do not use Account Setup       |
| Status History       |                              |            |          | from this location                      |
| Related Documents    | Organization FACILITIES-44   | Q          | Region   | from this location.                     |
|                      | FACILITIES-44                |            |          | To complete Add or Edit, click on Save. |
|                      | Requestor ASSOC VC FACILITIE | 5 <b>Q</b> | Facility |                                         |

# **Search for Customer Requests**

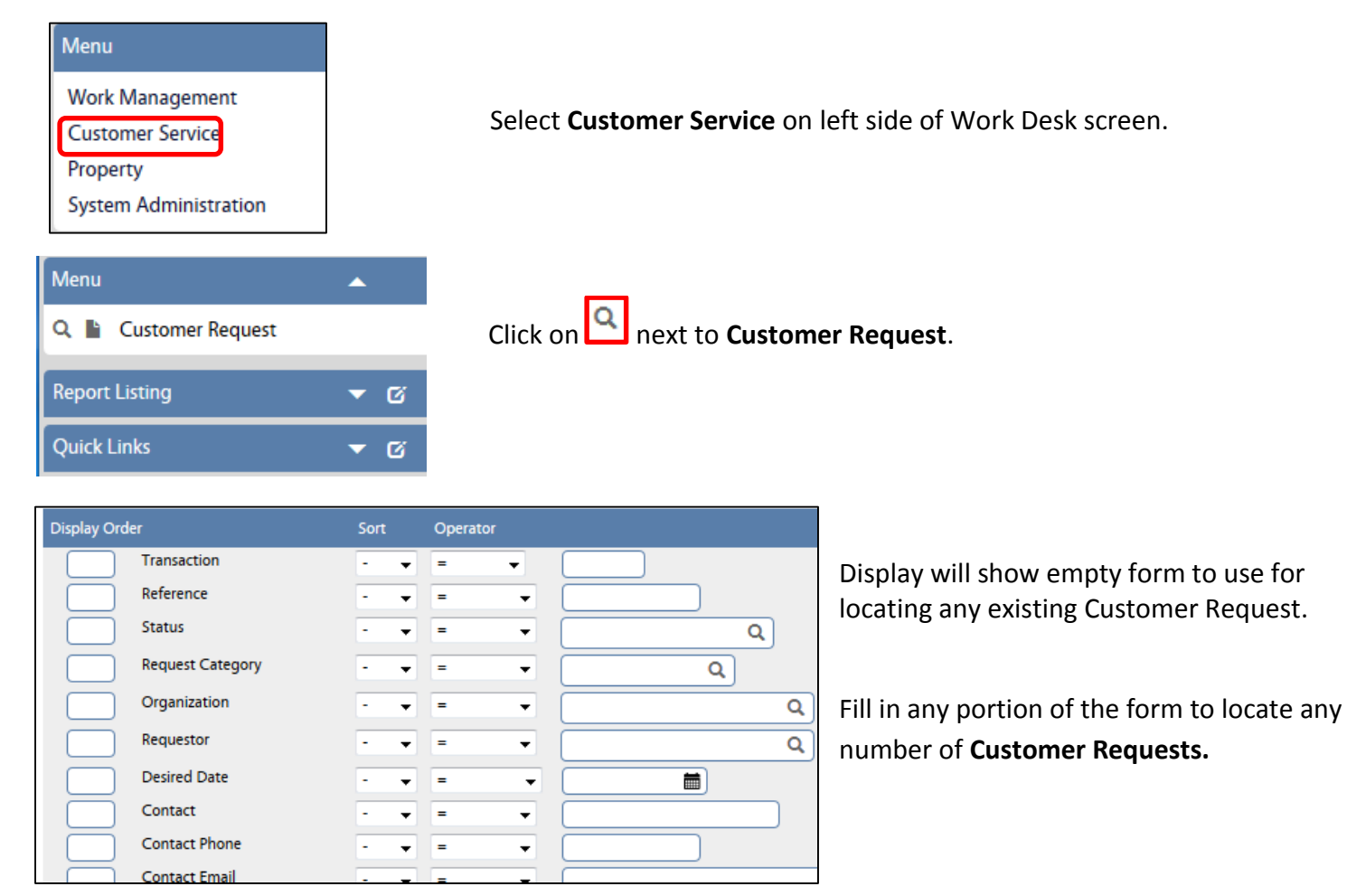

Sort will allow for Ascending or Descending.

**Operator** allows for additional specific criteria. Only those allowed for the particular field will be displayed. Note that **text** fields, **numeric** and **date** fields will have different **Operators**:

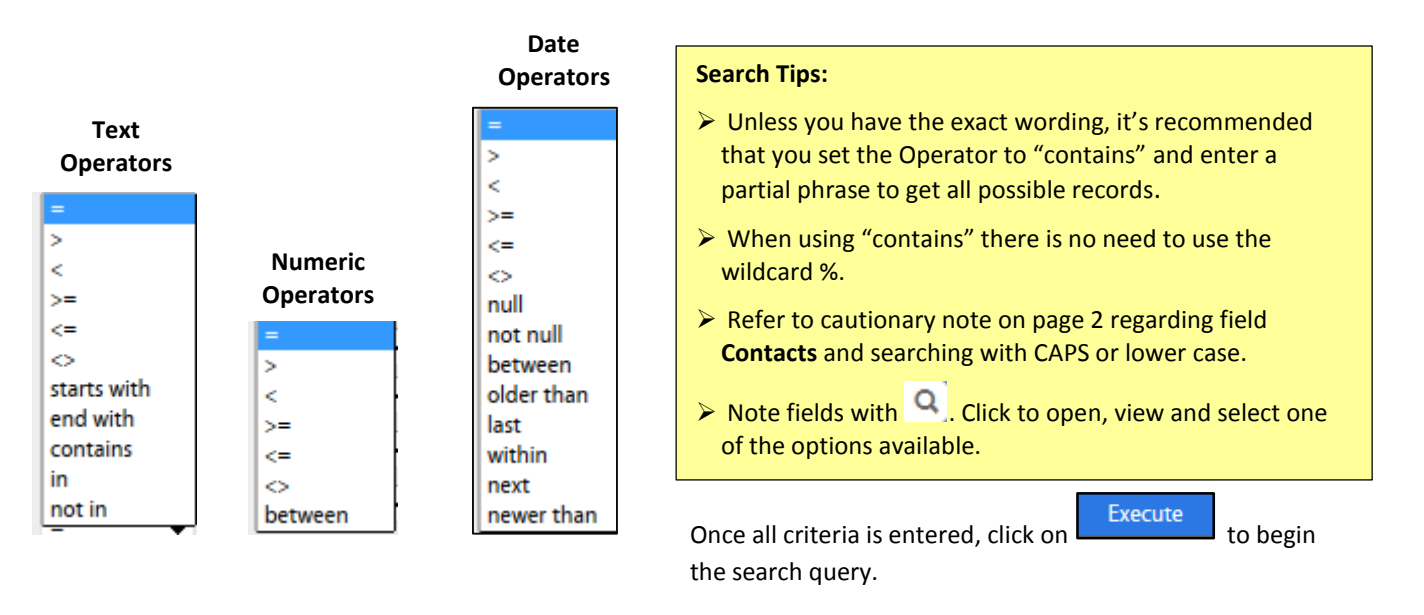

#### All requests meeting the criteria will display. Example:

|   | <u>Transaction</u> ↓ | <u>Reference</u> | <u>Status</u> | Request Category | <b>Description</b>               | <u>Organization</u> | <u>Requestor</u>          | <u>Contact</u> | Contact Phone | Contact Email | <u>Region</u> | <u>Facility</u> | <u>Property</u> | Location |
|---|----------------------|------------------|---------------|------------------|----------------------------------|---------------------|---------------------------|----------------|---------------|---------------|---------------|-----------------|-----------------|----------|
|   | <u>79641</u>         |                  | REQUESTED     | FAC PLAN REPAIR  | TEST NEW<br>79641                | FACILITIES-44       | ASSOC<br>VC<br>FACILITIES | me             | JKLKJLKJLK    | jjkl;jl;kj    | NCSU          | MAIN<br>CAMPUS  | 000G            |          |
| Ø | <u>79645</u>         |                  | REQUESTED     | FAC CALL BACK    | TEST<br>CUSTOMER<br>REQUEST - TR | FACILITIES-44       | ASSOC<br>VC<br>FACILITIES | me             | 9195551212    | test@ncsu.edu | NCSU          | MAIN<br>CAMPUS  | 000E            |          |

| Action | You may export the listing by selecting Export. Follow through on the options noted here: |
|--------|-------------------------------------------------------------------------------------------|
| Export | Opening browse.csv                                                                        |
|        | You have chosen to open:                                                                  |
|        | browse.csv                                                                                |
|        | which is: Microsoft Excel Comma Separated Values File                                     |
|        | from: http://oit202aim.oit.ncsu.edu:8182                                                  |
|        | What should Firefox do with this file?                                                    |
|        | Open with Microsoft Excel (default)                                                       |
|        |                                                                                           |
|        | Do this <u>a</u> utomatically for files like this from now on.                            |
|        | OK Cancel                                                                                 |
|        | Or view the details of a particular <b>Request</b> by clicking on it.                     |

# Save Customer Request Search as a Query/Create a Query

To save a **Customer Request** "search" for repeated use, the process can be saved as a query.

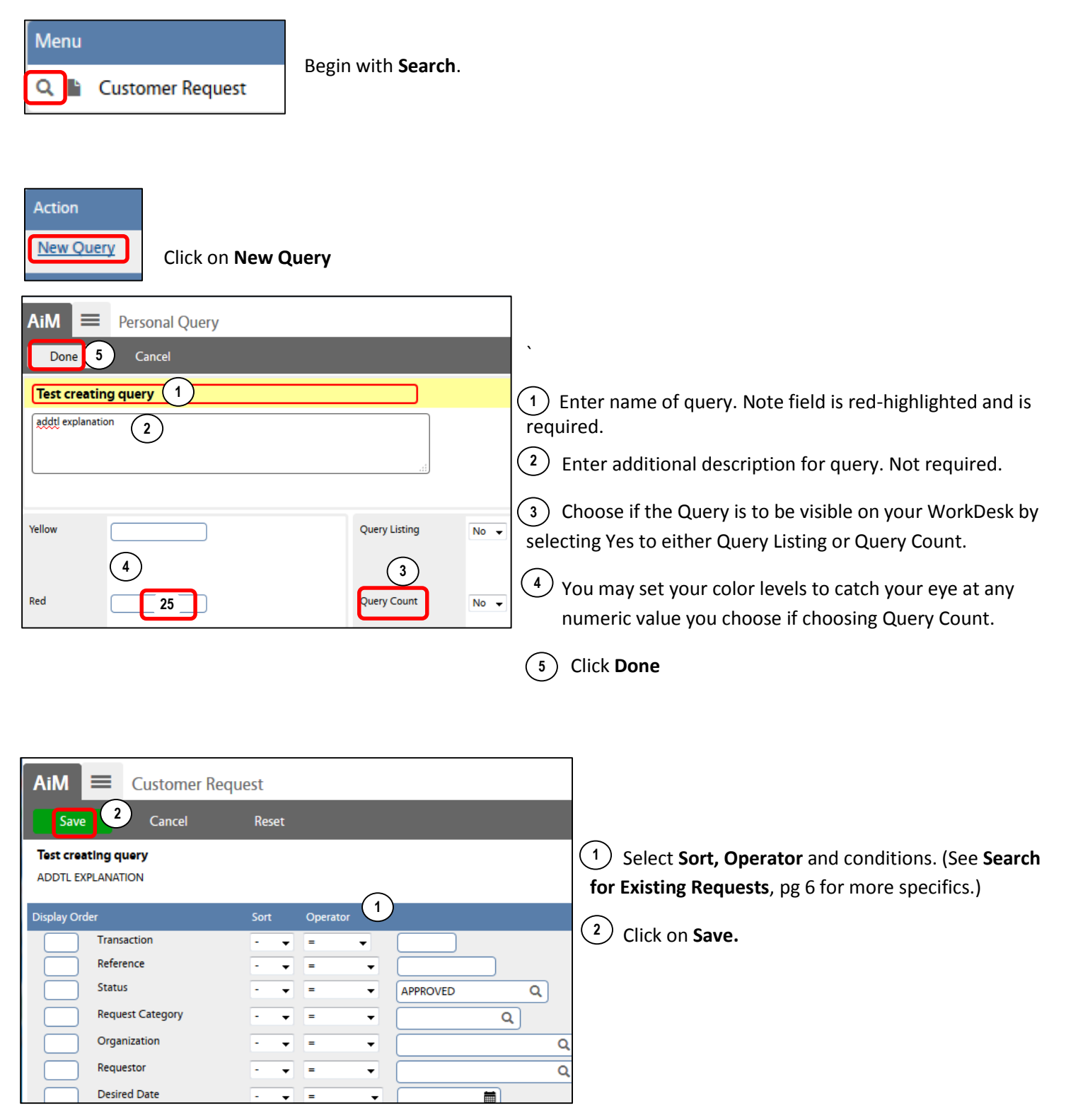

# **Execute an Existing Query**

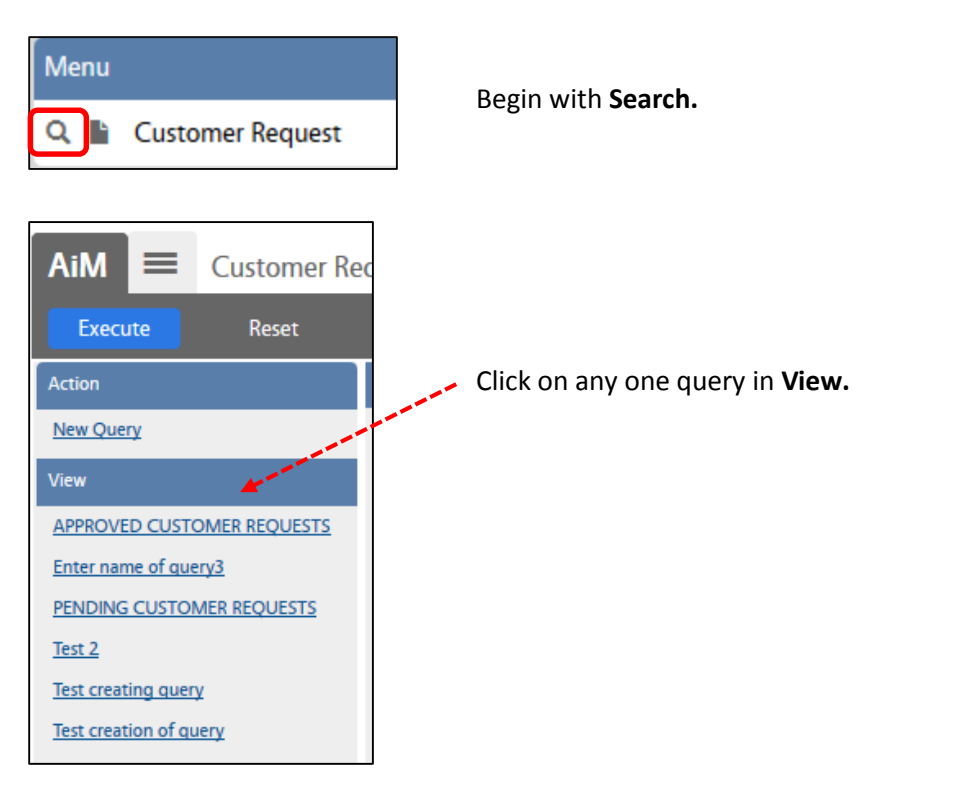

|   | AiM 🗮 Customer Re          | equest                         |                  |                               |                     |                                        |                         |            |         |
|---|----------------------------|--------------------------------|------------------|-------------------------------|---------------------|----------------------------------------|-------------------------|------------|---------|
|   | Back     Execute           |                                |                  |                               | The                 | wory dotail will.                      | onon for rouio          |            |         |
|   | Action                     | Test creation of query         |                  |                               | net                 | fuery detail will                      | open for revie          | <i>N</i> . |         |
|   | New Query                  | DESCRIPTION OF                 |                  |                               | Selec               | t Execute.                             |                         |            |         |
|   | Edit Query                 | Display Order                  | Sort Operator    |                               |                     |                                        |                         |            |         |
|   | View                       | Transaction                    | - • =            | <b>•</b>                      | )                   |                                        |                         |            |         |
|   | APPROVED CUSTOMER REQUESTS | Reference                      | - 🛛 =            | •                             |                     |                                        |                         |            |         |
|   | Enter name of query3       | Status                         | - \star =        |                               | )                   |                                        |                         |            |         |
|   | PENDING CUSTOMER REQUESTS  | Request Category               | - • =            | •                             | The r               | eport will displa                      | y using the qu          | ery        |         |
|   | <u>Test 2</u>              | Organization                   | - 🔻 =            | -                             | criter              | ria                                    |                         | -          |         |
|   | Test creating query        | Requestor                      | - 🗶 =            | •                             |                     |                                        |                         |            |         |
|   | Test creation of query     | Desired Date                   | - 🗶 =            | •                             | - Expo              | rt as per directio                     | ons in <b>Search f</b>  | or         |         |
| ľ |                            |                                |                  |                               | Evicti              | ing Poquests ab                        |                         |            |         |
|   |                            |                                |                  |                               | EXISU               | ing requests ab                        | ove.                    |            |         |
|   |                            |                                |                  | -                             |                     |                                        |                         |            |         |
|   | AiM 🔳 Customer F           | Request                        |                  |                               |                     |                                        |                         | LE         | BURRIS  |
|   | Search New                 |                                |                  |                               |                     |                                        |                         |            |         |
|   | Action                     | Transaction I Reference Status | Request Category | Description                   | Organization Reque  | stor <u>Contact</u> <u>Contact Pho</u> | ne <u>Contact Email</u> | Region I   | Facilit |
|   | Export                     | 1386 1386 APPRO                | VED CUST REQUEST | HOLLADAY HALL                 | FACILITIES-44 ASSOC | DENISE 3-7838                          | denise_hall@ncsu.edu    | NCSU       | MAIN    |
|   | View                       |                                |                  | -KM. 304 -NEED<br>ESTIMATE OF | VC<br>FACILIT       | HALL                                   |                         |            | CAMP    |
|   | APPROVED CUSTOMER REQUESTS |                                |                  | HOW MUCH IT<br>IS GOING TO    |                     |                                        |                         |            |         |

# View Customer Request

To view any part of the existing request, follow the above instructions for <u>Search for Existing Customer</u> <u>Request</u> in order to locate the specific request.

|   | <u>Transaction</u> ↓<br><u>79641</u> | To edit a particular <b>Customer Request</b> , click on the <b>Transaction #</b> from the view displayed at the bottom of page 10, and abbreviated to the right here. |
|---|--------------------------------------|----------------------------------------------------------------------------------------------------|
| Ŋ | <u>79645</u>                         |                                                                                                    |
|   | <u>79647</u>                         |                                                                                                    |

| Action            | A new window will open with the original request. You are currently in view mode only and |  |  |  |  |  |
|-------------------|-------------------------------------------------------------------------------------------|--|--|--|--|--|
| Email             | will be able to review the data in any of the menu items.                                 |  |  |  |  |  |
| <u>Print</u>      | Rack                                                                                      |  |  |  |  |  |
| View              | When in any of the Views, click on to return to this menu.                                |  |  |  |  |  |
| Extra Description |                                                                                           |  |  |  |  |  |
| Comments          |                                                                                           |  |  |  |  |  |
| Account Setup     |                                                                                           |  |  |  |  |  |
| Sent Email        |                                                                                           |  |  |  |  |  |
| Notes Log         |                                                                                           |  |  |  |  |  |
| Status History    |                                                                                           |  |  |  |  |  |
| Related Documents |                                                                                           |  |  |  |  |  |

## **Edit Customer Request**

To edit any part of the existing request, including adding attachments, follow the above instructions for <u>Search</u> for Existing Customer Request in order to locate the specific request.

#### Editing a Customer Request may need to be coordinated with the Customer Service Center because they approve and convert Requests in a matter of minutes after your initial Save.

| AiM 🗮 |  | Customer Request |        |        |  |  |
|-------|--|------------------|--------|--------|--|--|
| Edit  |  | New              | Search | Browse |  |  |

Click on Edit.

Note the required fields will be outlined in red but any of the fields in any of the **Views** may be revised.

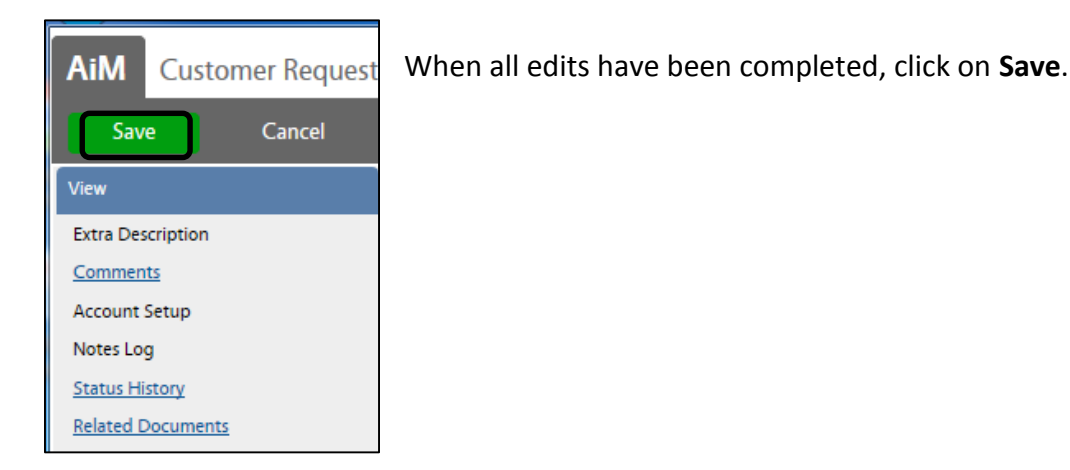

# 4. WORK ORDERS

After a Customer Service Request has been submitted (pg 5), the Customer Service Center (CSC) reviews and approves.

| From: <facilities_service@ncsu.edu> To: Hise, Barbara</facilities_service@ncsu.edu>                      |                                                                                        |  |  |  |
|----------------------------------------------------------------------------------------------------|----------------------------------------------------------------------------------------|--|--|--|
| Subject: YOOK H                                                                                          | ACTENTES COSTOMER REQUEST HAS BEEN ACCEPTED                                            |  |  |  |
| j/our request num                                                                                        | ber 1254 has been accepted and is in processing.                                       |  |  |  |
| Your Work Order i                                                                                        | nformation is below.                                                                   |  |  |  |
| Work Order:<br>Description:                                                                              | Work Order: 11-02170<br>Description: ESTIMATE TO BUILD A BARN NEAR THE NEW VET SCHOOL  |  |  |  |
| Extra Desc:<br>Contact:<br>Phone:                                                                        | Extra Desc:<br>Contact: JOHN WHITE<br>Phone: 592875                                    |  |  |  |
| Email:<br>Property:<br>Location:                                                                         | ail: <u>barbara hise@ncsu.edu</u><br>iperty: 000A<br>:ation:                           |  |  |  |
| If you have any q                                                                                        | uestions comments or concerns please feel free to contact the Customer Service Center. |  |  |  |
| Regards,<br>Facilities Customer Service                                                                  |                                                                                        |  |  |  |
| 515-2991<br><u>facilities_service@ncsu.edu</u>                                                           |                                                                                        |  |  |  |
| Click Here to View the Work Order:<br>http://aim.oit.ncsu.edu:8080/fmax/screen/WO_VIEW?proposal=11-02170 |                                                                                        |  |  |  |

The Contact for the Customer Request is alerted via email that **Work Order** has been approved. Contact and email are different here. Does it still look like this? Does the link still exist?

A link exists to the final Work Order and may be opened for review.

# Search for Work Order

These instructions are similar to the search for Customer Request on page 7. The easiest method is to plug in your **Work Order** number in the Quick Search box on your WorkDesk.

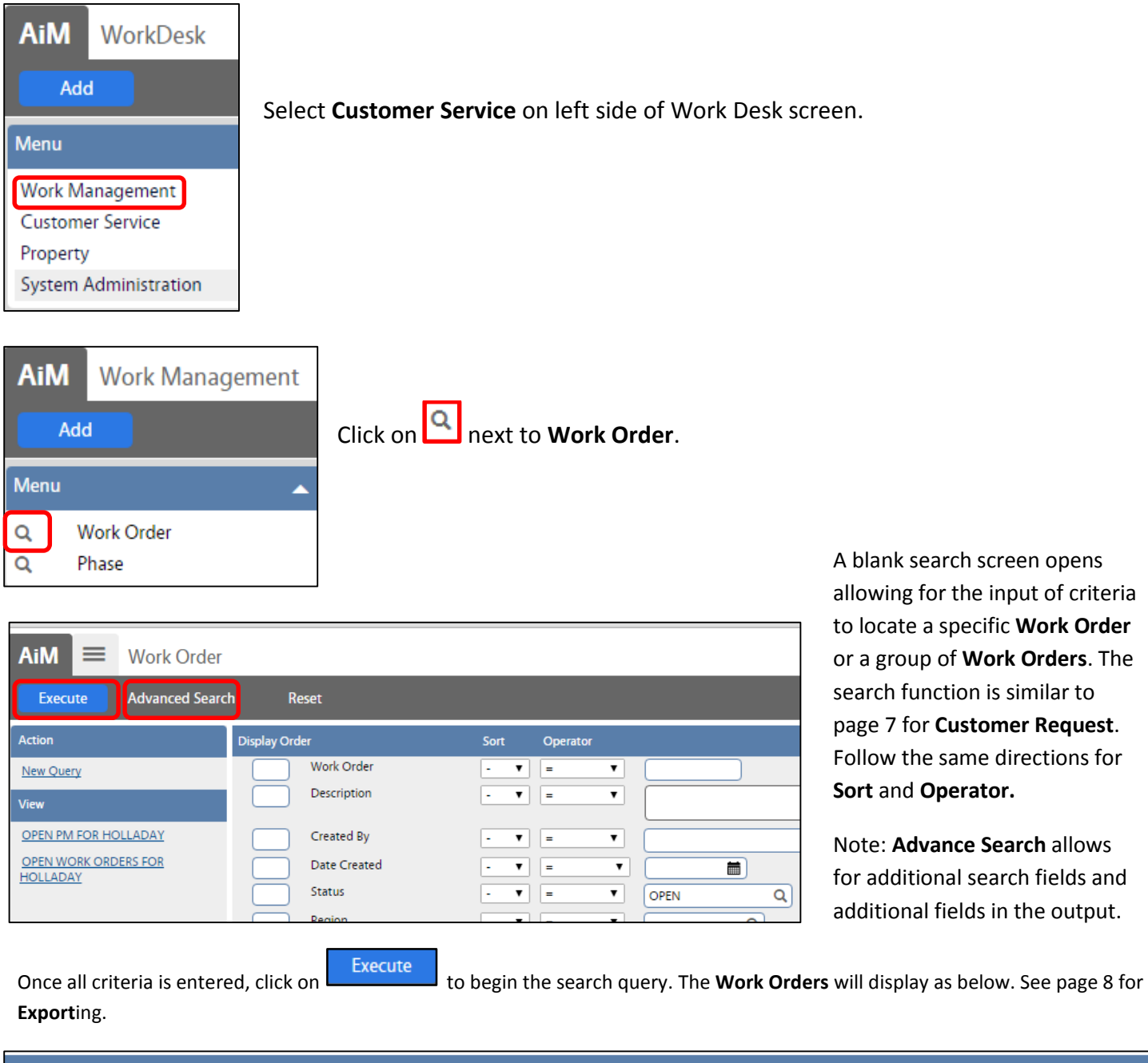

| <u>Work Order</u> î | Description                                                                                                    | <u>Status</u> | <u>Type</u> | <u>Category</u> | Region | <u>Facility</u> | Property | <u>Date Cr</u>      |
|---------------------|----------------------------------------------------------------------------------------------------|---------------|-------------|-----------------|--------|-----------------|----------|---------------------|
| <u>16-27224</u>     | ADMIN II 2ND FLOOR MENS RESTROOM # 206. FAR RIGHT STALL HAS A BROWN<br>STAIN FROM SMALL LEAK ROUND PIPE CONNECTING TO TOILET. PLEASE CHECK                                                      | OPEN          | А           | REPAIR          | NCSU   | MAIN CAMPUS     | 121      | Nov 03,<br>12:07 PI |
| <u>16-26702</u>     | KILGORE, ROOM 121<br>BULBS IN 7 CEILING CAN LIGHTS WERE RECENTLY CHANGED, THE NEW BULBS<br>ARE NOT COMPATIBLE WITH THE DIMMER. DIMMER COMPATIBLE BULBS ARE<br>NEEDED IN THESE FIXTURES. THANKS. | OPEN          | A           | REPAIR          | NCSU   | MAIN CAMPUS     | 069      | Nov 03,<br>11:47 Al |
| <u>16-26319</u>     | THOMPSON THEATRE, PLANNED REPAIR OF A STEAM LEAK IN THE BASEMENT                                                                                                    | OPEN          | R           | REQUEST         | NCSU   | MAIN CAMPUS     | 105      | Nov 03,             |

# Save Work Order Search as a Query/Create a Query

To save a **Work Order** "search" for repeated use, the process can be saved as a query the same as for Customer Request. See page 9 for process.

# View Work Order

|   | <u>Work Order</u> îî | <u>Description</u>                                                            |
|---|----------------------|-------------------------------------------------------------------------------|
|   | <u>15-51850</u>      | DH HILL LIBRARY, ERDAHL (<br>PROJECT #: 201411083, COE<br>ELECTRONICS, ZONE 2 |
|   | <u>15-51669</u>      | BILTMORE - EVALUATE STE<br>HALL.                                              |
|   |                      | CODE: 41324 ITEM: 352 PHA                                                     |
|   |                      | PROJECT MANAGER: JOANN                                                        |
|   |                      | BUDGET: \$5,000                                                               |
| Ø | <u>15-51252</u>      | RESEARCH III - VAV BOX PU<br>SHUTDOWNS DURING CON                             |

To view any part of the Work Order, follow the above instructions for <u>Search for Work Order</u> in order to locate the specific request. Click on the Work Order # which will open the Work Order document.

End SOP for Liaison.